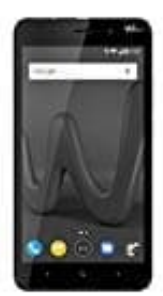

## Wiko Lenny 4 Plus

## Festlegen-ändern der Bildschirmsperre

Um den Sperrbildschirm-Stil zu ändern, gehe wie folgt vor:

- 1. Öffne die Einstellungen.
- 2. Tippe auf Bildschirmsperre & Kennwörter und dann auf Bildschirmsperre.
- 3. Jetzt kannst du festlegen, dass der Bildschirm mit einem **Entsperrmuster**, einer **PIN** oder einem **Kennwort** entsperrt werden soll:
- 4. Tippe auf **Muster** und verbinde mindestens vier Punkte zwei Mal, um ein Bildschirmentsperrmuster zu erstellen.

Oder

Tippe auf **PIN** und befolge die Anweisungen auf dem Bildschirm, um eine PIN mit mindestens vier Ziffern zu erstellen, und tippe dann auf *OK*.

Oder

Tippe auf **Passwort** und befolge die Anweisungen auf dem Bildschirm, um ein Kennwort mit mindestens vier Zeichen zu erstellen, und tippe dann auf *OK*.